# Guida "IoPrenoto"

Software per la prenotazione dei locali.

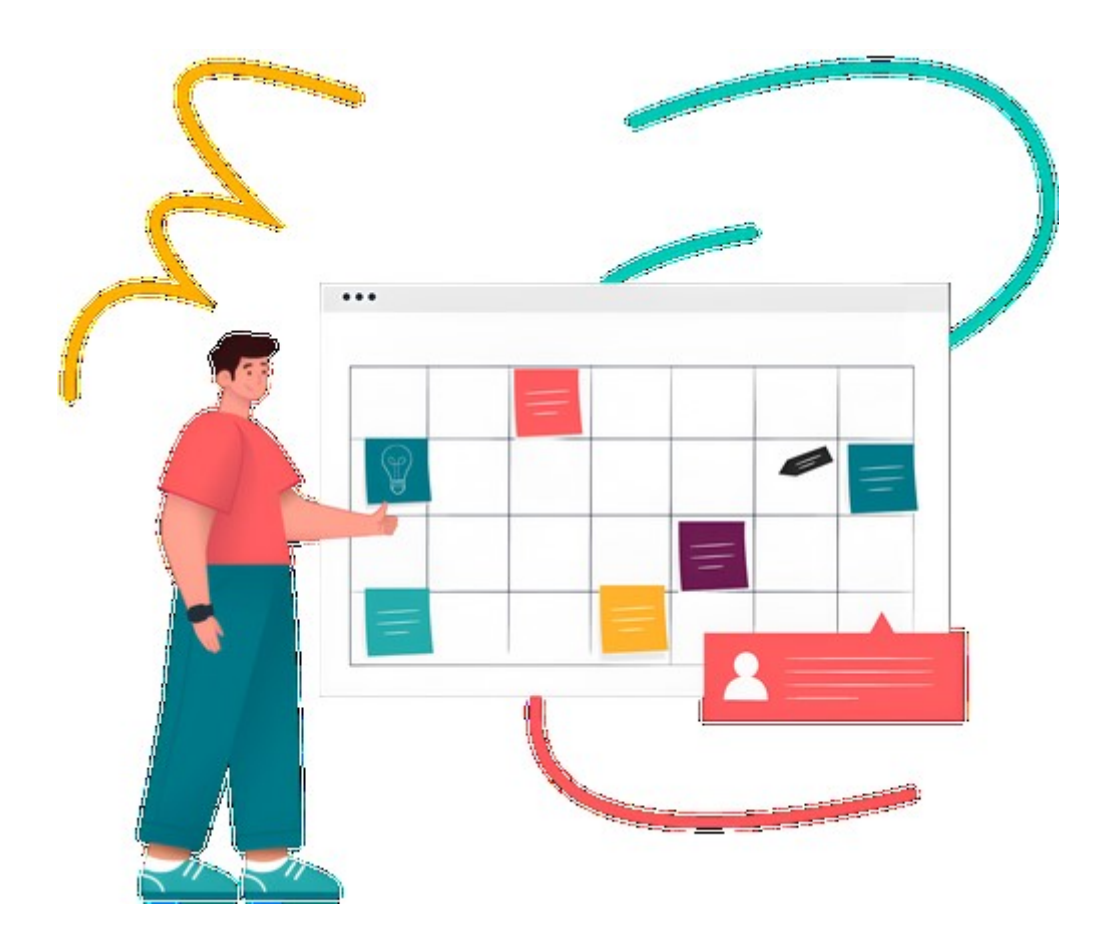

Sviluppato nella sua versione 1.0 nel 2024 da Marco Brusa

# INDICE

| Registrazione                     | . 4 |
|-----------------------------------|-----|
| Validazione Utenza                | . 5 |
| "Accedi"                          | . 6 |
| Recupera dati                     | . 7 |
| Profilo Utente                    | . 8 |
| Tabelle di Base                   | . 9 |
| Configurazione                    | 10  |
| Aule                              | 11  |
| Nuova Aula                        | 11  |
| Cancella                          | 11  |
| Modifica                          | 12  |
| Orari per Aule                    | 13  |
| Nuovo Orario per Aula             | 13  |
| Cancella                          | 13  |
| Modifica                          | 14  |
| Importa da altra Aula             | 14  |
| Utenti Amministratori Aule        | 15  |
| Nuova Amministrazione Utente-Aule | 15  |
| Cancella                          | 15  |
| Gestione Utenti                   | 16  |
| Report Invio Credenziali          | 16  |
| Prenota                           | 17  |
| Prenotazione Ora                  | 18  |
| Intestazione                      | 18  |
| Parte centrale                    | 18  |
| Responsive su Cellulare           | 19  |
| Parte Inferiore                   | 20  |
| Cancella Prenotazioni             | 20  |
| Inserimento Massivo               | 21  |
| Segnalazione errore InvioMail     | 22  |
| Dove?                             | 23  |

### Registrazione

La prima operazione da fare per utilizzare l'Applicativo è Registrare la propria utenza. I dati richiesti sono: Cognome, Nome, E-Mail, Nome Utente e Password a scelta. In fase di Registrazione verrà avvisato l'utente se il campo "User ID" scelto è già stato usato da altra persona.

| jistrazione Nuovo Utente |                                                                                             |
|--------------------------|---------------------------------------------------------------------------------------------|
| Nome                     |                                                                                             |
| Nome                     |                                                                                             |
|                          |                                                                                             |
|                          |                                                                                             |
| Credenziali di Accesso   |                                                                                             |
| Password                 |                                                                                             |
| Password                 |                                                                                             |
| Registrati               |                                                                                             |
|                          | istrazione Nuovo Utente<br>Nome<br>Nome<br>Incredenziali di Accesso<br>Password<br>Password |

Dopo aver premuto il bottone "Registra" viene avvisato un Amministratore dell'Inserimento. L'Amministratore provvederà alla Validazione o all'eliminazione dell'Utenza.

## Validazione Utenza

L'Amministratore dell'Applicativo viene avvisato con una "campanella" quando ci saranno nuovi utenti da Validare. Il numero in Rosso indicherà le richieste di Registrazione.

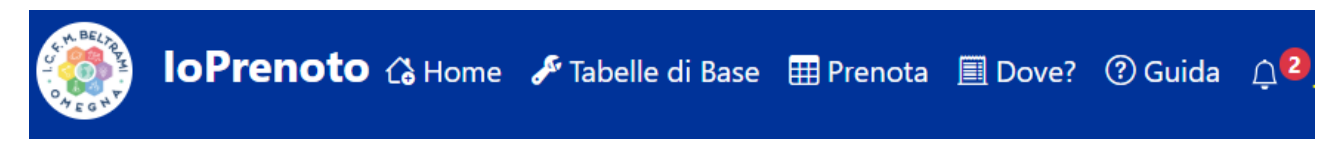

Premendo sulla "campanella" l'Amministratore accede ad una pagina dove sarà possibile selezionare gli utenti da Validare o Eliminare.

| Seleziona gli Utenti e Valida o Elimina la richiesta di Accesso ad "IoPrenoto" |               |           |            |                     |        |                  |
|--------------------------------------------------------------------------------|---------------|-----------|------------|---------------------|--------|------------------|
| 10 Y per pagina                                                                |               |           |            |                     |        | Cerca:           |
| <b>■</b>                                                                       | Codice Utente |           | Cognome    |                     | Nome 🔶 | eMail 🔶          |
|                                                                                | prova         |           | prova      |                     | prova  | prova            |
| 0                                                                              | prova2        |           | prova2     |                     | prova2 | prova2           |
| Riga 1 di 2 - Righe tota                                                       | li: 2         |           |            |                     |        | « < <b>1</b> > » |
|                                                                                |               | Valida se | elezionati | Elimina selezionati |        |                  |

Fatta questa operazione l'utente può accedere all'Applicativo dal bottone "Accedi"

## "Accedi"

L'utente che ha effettuato la Registrazione deve attendere che un Amministratore validi l'Utenza all'uso dell'Applicativo.

Nel periodo di "attesa" tra la Registrazione e la Validazione l'utente verrà avvisato con un messaggio

| Errore di accesso                                                                                                    | ×  |
|----------------------------------------------------------------------------------------------------|----|
| Utenza in fase di attivazione<br>E' necessario attendere la validazione da parte di un Utente<br>Amministratore del sistema. | à  |
|                                                                                                    | ок |

Una volta validata l'Utenza sarà possibile accedere con le credenziali scelte.

|             | Accesso Utente |   |
|-------------|----------------|---|
| Nome Utente |                |   |
| Nome Utente |                |   |
| Password    |                |   |
| Password    |                | 0 |
|             | Entra          |   |
|             | Registrati     |   |
|             | Recupera dati  |   |

### Recupera dati

La funzione di Recupera dati di accesso permette di recuperare i propri dati (Username e Password).

| Inserire il nome utente o la mail per il recupero e premere il bottone Recupera.<br>Vi verrà inviata una mail all'indirizzo utilizzato per la registrazione. |               |  |  |  |
|----------------------------------------------------------------------------------------------------|---------------|--|--|--|
| Nome Utente o eMail                                                                                                    |               |  |  |  |
|                                                                                                    | Recupera dati |  |  |  |

Nella maschera di recupero è possibile inserire il nome utente o, in alternativa la mail utilizzata in fase di registrazione.

Se l'utenza è stata trovata verrà visualizzato un messaggio prima di procedere con l'invio (come nell'esempio):

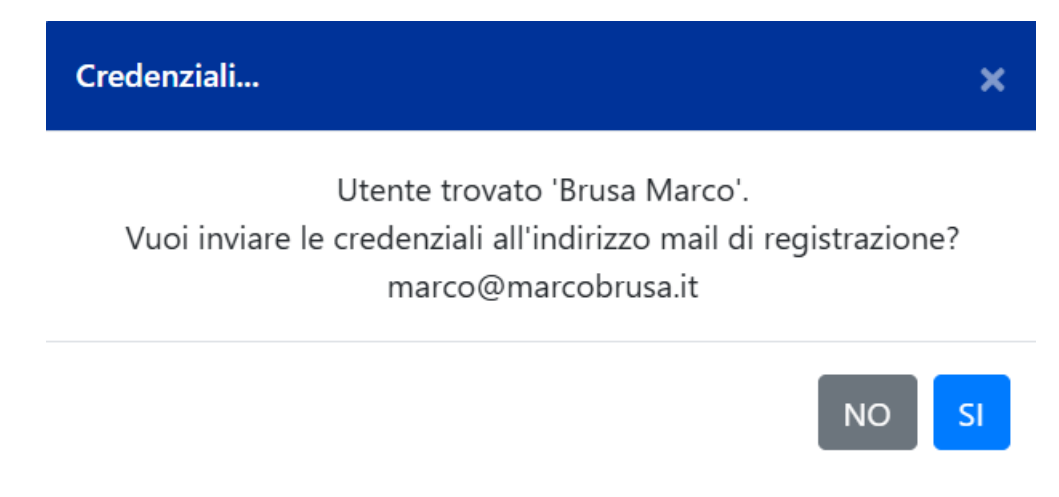

Nella casella di posta recuperata verranno inviate le credenziali di accesso.

Per evitare mail di SPAM tra una richiesta di invio e l'altra è stato inserito un tempo di 5 minuti entro i quali non è possibile inviare nuovamente la richiesta di inoltro delle proprie credenziali.

### Profilo Utente

Effettuato l'Accesso all'Applicativo nella parte destra verrà indicato il proprio Nome e Cognome (indicati in fase di registrazione).

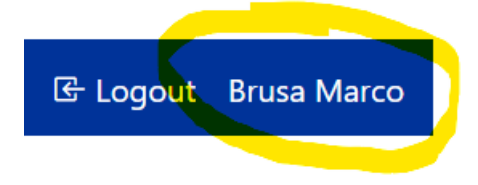

Premendo sul proprio nome sarà possibile accedere alle informazioni del proprio Profilo

|                               | Profilo Utente          |                | Amministratore                               | nelle seguenti Aule |
|-------------------------------|-------------------------|----------------|----------------------------------------------|---------------------|
|                               | Account Status - Attivo |                | 10 🗸 per pagina                              | Cerca:              |
| Cognome                       | Nome                    |                | Aula                                         |                     |
| Brusa                         | Marco                   |                | Aula Magna                                   |                     |
| E-Mail<br>marco@marcobrusa.it |                         |                | Aula Musica<br>Riga 1 di 2 - Righe totali: 2 | « ( <b>1</b> )      |
|                               | Credenziali di Accesso  |                |                                              |                     |
| Utente ID<br>marco.brusa      | Vecchia Password        | Nuova Password |                                              |                     |
|                               | Modifica                |                |                                              |                     |

Nella parte sinistra della Maschera sarà possibile visionare i propri dati e cambiarli Nella parte destra della Maschera verranno visualizzate le Aule nelle quali l'Utente è Amministratore

# Tabelle di Base

Dal Menu "Tabelle di Base" è possibile per gli Amministratori accedere ad alcune Funzioni di Configurazione del Sistema.

|                  | Configurazione | 00  | Utenti Amministratori per Aule |  |  |
|------------------|----------------|-----|--------------------------------|--|--|
|                  | Aule           | TIC | Gestione Utenti                |  |  |
| 705 <sup>1</sup> | Orari per Aule |     | Report Invio Credenziali       |  |  |

### Gestione Tabelle di Base

## Configurazione

Dal Bottone "Configurazione" (premi sull'immagine) è possibile indicare alcuni parametri di Configurazione.

# Configurazioni generali

| Bottoni Prenotazione            |     |
|---------------------------------|-----|
| Altezza Immagini Bottoni Aule   | 87  |
| Larghezza Immagini Bottoni Aule | 230 |
| Numero Bottoni per Riga in Aule | 3   |

#### -Configurazione SMTP

| SMTP Host                    | smtp.gmail.com                          |   |
|------------------------------|-----------------------------------------|---|
| SMTP Porta                   | 587                                     |   |
| SMTP User                    | noreply_ioprenotomail@icbeltrami.edu.it |   |
| SMTP Password                | •••••                                   | 0 |
| Mail notifica nuovi iscritti | marco@marcobrusa.it                     |   |

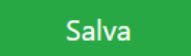

In particolare:

- Altezza e Larghezza Immagini Bottoni Aule: In questo parametro è possibile indicare un valore (in pixel) che indica questi due parametri per le "Immagini-Bottone" della Pagina "Prenota".
- Numero Bottoni per Riga in Aule: Permette di definire il numero di "Immagini-Bottone" della Pagina "Prenota"
- **SMTP Host, Porta, User e Password**: sono i parametri di configurazione dell'indirizzo mail usato per inviare una notifica all'indirizzo "Mail notifica nuovi iscritti"
- Mail notifica nuovi iscritti: è l'indirizzo mail a cui inviare una notifica quando si iscrive un

nuovo utente. Possono essere presenti più indirizzi separati da punto e virgola 🕽

### Aule

Dal Bottone "Aule" è possibile definire il Numero dei Locali prenotabili.

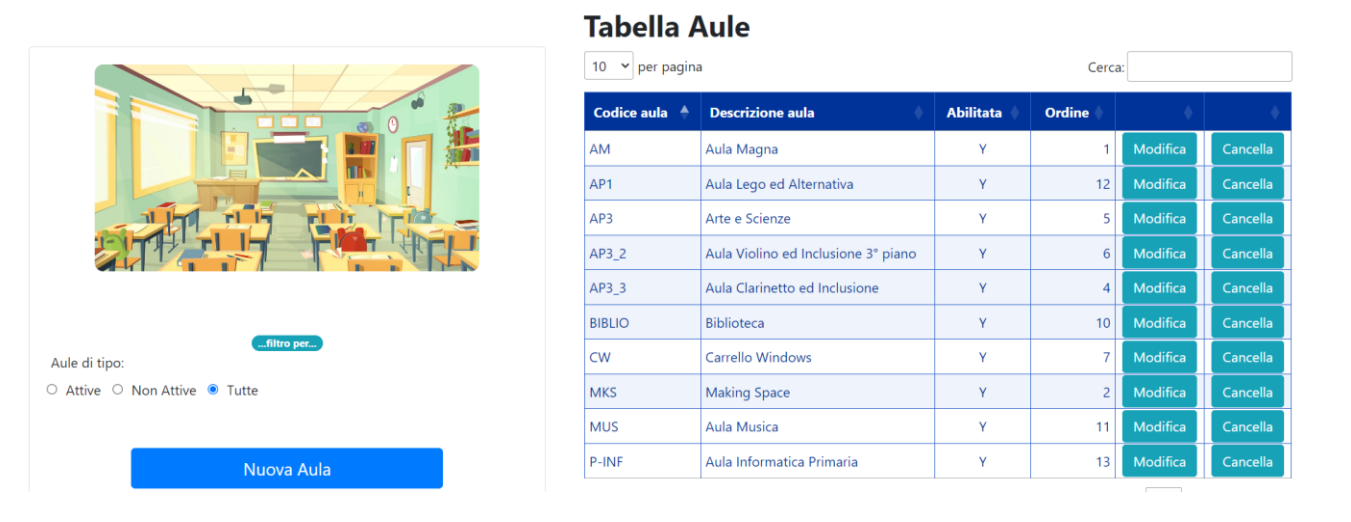

Nella parte sinistra della Maschera è possibile filtrare sui locali:

- Attive
- Non Attive
- Tutte

Nella parte destra della Maschera verranno visualizzati i locali precedentemente inseriti.

### Nuova Aula

Dal bottone "**Nuova Aula**" è possibile indicare Codice, Descrizione, Attiva e un numero che indica l'ordine di visualizzazione all'interno della pagina/elenco delle aule prenotabili. Salva per inserire la nuova Aula

| Codice      |          |       |         |  |
|-------------|----------|-------|---------|--|
| Descrizione |          |       |         |  |
|             | 🗆 Attiva |       |         |  |
| Ordine      |          |       |         |  |
|             |          | Salva | Annulla |  |

### Cancella

Permette di Cancellare un Locale. Messaggio di conferma prima dell'eliminazione

### Modifica

Premendo il bottone Modifica sulla Griglia è possibile accedere ai dati dell'Aula.

| Codice      | AM                             |                                                             |       |         |  |
|-------------|--------------------------------|-------------------------------------------------------------|-------|---------|--|
| Descrizione | Aula Magna                     |                                                             |       |         |  |
|             | Attiva                         |                                                             |       |         |  |
| Ordine      | 1                              |                                                             |       |         |  |
|             | Immagine Aula<br>AULA<br>MAGNA | Scegli file Nessun file selezionato<br>Carica Immagine Aula | )     |         |  |
|             |                                |                                                             | Salva | Annulla |  |

Il Codice non è modificabile mentre la Descrizione o la Attivazione/Disattivazione dell'Aula sì. Il campo Ordine permette di ordinare i bottoni delle Aule nella pagina "Prenota"

È possibile selezionare un file tramite il bottone "Scegli il file" e successivamente premendo il bottone "Carica Immagine Aula" è possibile caricare l'immagine che verrà usata nella pagina di Prenotazione dell'Aula.

Bottone Salva per salvare i dati.

# Orari per Aule

#### Tabella Orari per Aula

|                           | 10 👻 p      | 10 v per pagina Cerca: |       |       |                                         |          |  |
|---------------------------|-------------|------------------------|-------|-------|-----------------------------------------|----------|--|
| -J12b                     | Progr.      | Orari                  | Da    | A     |                                         |          |  |
|                           | 1           | 08:00-09:00            | 08:00 | 09:00 | Modifica                                | Cancella |  |
| 9 <u>*</u> 2              | 2           | 09:00-10:00            | 09:00 | 10:00 | Modifica                                | Cancella |  |
| 75                        | 3           | 10:00-11:00            | 10:00 | 11:00 | Modifica                                | Cancella |  |
| 105                       | 4           | 11:00-12:00            | 11:00 | 12:00 | Modifica                                | Cancella |  |
|                           | 5           | 12:00-13:00            | 12:00 | 13:00 | Modifica                                | Cancella |  |
| Aula                      | 6           | 13:00-14:00            | 13:00 | 14:00 | Modifica                                | Cancella |  |
| Aula Informatica Primaria | 7           | 14:00-15:00            | 14:00 | 15:00 | Modifica                                | Cancella |  |
| operazioni                | 8           | 15:00-16:00            | 15:00 | 16:00 | Modifica                                | Cancella |  |
| Nuovo Orario              | 9           | 16:00-17:00            | 16:00 | 17:00 | Modifica                                | Cancella |  |
|                           | 10          | 17:00-18:00            | 17:00 | 18:00 | Modifica                                | Cancella |  |
| Importa da altra Aula     | Riga 1 di 1 | 0 - Righe totali: 10   |       |       | ~~~~~~~~~~~~~~~~~~~~~~~~~~~~~~~~~~~~~~~ | < 1 > »  |  |

La Tabella Orari per Aula permette di Configurare la suddivisione oraria per l'Aula. Non esistono vincoli di "frammentazione".

Il Progressivo deve essere un numero Progressivo senza interruzioni nella numerazione.

Nella parte sinistra della Maschera è possibile selezionare l'Aula desiderata e tramite i bottoni "Nuovo Orario per Aula" o i bottoni Cancella e Modifica sulla Griglia intervenire sulla definizione oraria per il nuovo locale.

#### Nuovo Orario per Aula

Permette di Aggiungere un nuovo orario per l'Aula selezionata nella casella di selezione della maschera "Tabella Orari per Aula"

| Aula        | P-INF | Aula Informatica Primaria |   |         |  |  |
|-------------|-------|---------------------------|---|---------|--|--|
| Orario      |       |                           |   |         |  |  |
| Ora DA      |       |                           |   |         |  |  |
| Ora A       |       |                           |   |         |  |  |
| Progressivo | 11    |                           |   |         |  |  |
|             |       |                           | _ |         |  |  |
|             |       | Salva                     |   | Annulla |  |  |

Non è stato messo nessun vincolo sulla frammentazione oraria.

Indispensabile è invece l'attribuzione del Numero Progressivo che deve rispettare un ordine crescente (utilizzato poi nella maschera di Prenotazione).

Orario DA e Orario A devono essere valorizzati e rappresentano la fascia oraria dell'Aula.

#### Cancella

Cancella permette di Cancellare una fascia oraria precedentemente inserita

### Modifica

### Tramite il Bottone Modifica presente sulla Griglia è possibile modificare l'Orario e la fascia oraria

| Aula        | P-INF       | Aula Informatica Primaria |       |         |
|-------------|-------------|---------------------------|-------|---------|
| Orario      | 08:00-09:00 |                           |       |         |
| Ora DA      | 08:00       |                           |       |         |
| Ora A       | 09:00       |                           |       |         |
| Progressivo | 1           |                           |       |         |
|             |             |                           |       |         |
|             |             |                           | Salva | Annulla |

La descrizione della fascia oraria non deve essere per forza del formato "08:00-09:00" ma può essere anche un testo es. "prima ora", "seconda ora", ecc.. Gli orari devono essere nel formato HH:MM

### Importa da altra Aula

La funzione di importazione da altra Aula permette di impostare un profilo orario di "default".

### Importa Orari da altra Aula

| La funzione di Importa Orario da altra Aula permette di importare tutti gli orari da altra Aula.            |  | Progr. | Orari         |
|----------------------------------------------------------------------------------------------------|--|--------|---------------|
| L'importazione avverrà per:                                                                                 |  | 1      | 08:00-09:00   |
| Aula Musica                                                                                                 |  | 2      | 09:00-10:00   |
|                                                                                                    |  | 3      | 10:00-11:00   |
| Attenzione: La funzione sovrascriverà tutti gli orari presenti nell'aula con quelli indicati sulla griglia. |  | 4      | 11:00-12:00   |
|                                                                                                    |  | 5      | 12:00-13:00   |
|                                                                                                    |  | 6      | 13:00-14:00   |
| Aula dalla quale copiare gli Orari                                                                          |  | 7      | 14:00-15:00   |
| Postazione ChromeBook 🗸                                                                                     |  | 8      | 15:00-16:00   |
|                                                                                                    |  | 9      | 16:00-17:00   |
| Importa Orario Annulla                                                                                      |  | 10     | 17:00-18:00   |
|                                                                                                    |  | 11     | Dopo le 18:00 |

Alcune informazioni importanti sono:

- 1) L'Aula indicata in rosso nella maschera è l'aula sulla quale verrà importato il profilo
- 2) L'Importazione del profilo sovrascriverà altri orari già presenti sull'Aula selezionata

Selezionare un profilo orario, visibile sulla griglia nella parte destra della maschera, e premere il bottone "Importa Orario".

# Utenti Amministratori Aule

Nella funzione "Utenti Amministratori Aule" è possibile definire per ogni Utenza attiva quali sono le Aule nelle quali l'utente è Amministratore.

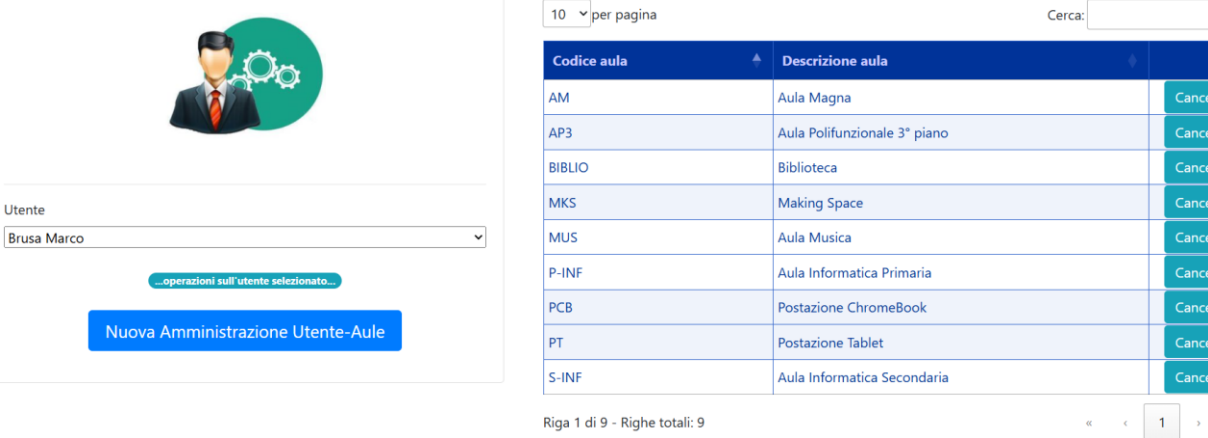

#### Utenti Amministratori per Aule

Riga 1 di 9 - Righe totali: 9

Nella parte di sinistra selezionare l'utente.

Verranno visualizzate sulla Griglia di destra tutte le Aule per le quali l'utente è Amministratore.

### Nuova Amministrazione Utente-Aule

Attraverso questa funzione è possibile selezionare le Aule per le quali l'Utente è Amministratore.

| Codice aula | Descrizione aula      |         |
|-------------|-----------------------|---------|
| РСВ         | Postazione ChromeBook | Associa |
|             |                       |         |

Verranno elencate tutte le Aule attive e per le quali l'Utente non è ancora Amministratore.

### Cancella

Permette di eliminare l'Associazione Utente-Aula portando il profilo Utente da Amministratore a Utenza comune.

Cancell

Cance

Cancell

Cancell

## Gestione Utenti

Nella maschera "Gestione Utenti" è possibile:

| 10 👻 per pagina               |                |                |                                                 |           |       |                  |        |                |          |
|-------------------------------|----------------|----------------|-------------------------------------------------|-----------|-------|------------------|--------|----------------|----------|
| Codice Utente                 | Cognome        | Nome           | eMail                                           | Forza PWD | Attiv | o Amministratore |        |                |          |
| marco.brusa                   | Brusa          | Marco          | marco@marcobrusa.it                             | F         | Attiv | Amministratore   | Attivo | Amministratore | Cancella |
| io                            | Brusa          | Marco2         | prov@prov.it                                    | F         | Attiv | Amministratore   | Attivo | Amministratore | Cancella |
| ricky                         | Casolo Ginelli | Riccardo Maria | riccardo.maria.casolo.ginelli@icbeltrami.edu.it | F         | Attiv | No Amm.          | Attivo | Amministratore | Cancella |
| Riga 1 di 3 - Righe totali: 3 |                |                |                                                 |           |       |                  |        |                | > >>     |

- 1) **Forzare la PWD** Qualora l'utente non ricordi la Password di Accesso. Si inserisce la nuova password e si preme sul bottone "**F**"
- 2) Attivare/Disattivare l'utenza tramite il bottone "Attivo"
- 3) Amministratore rende l'utenza Amministratore di Sistema
- 4) Cancella permette di cancellare l'utente.

Per effettuare i filtri su questa maschera è sufficiente digitare il testo da ricercare all'interno dell'apposita casella "Cerca" es.

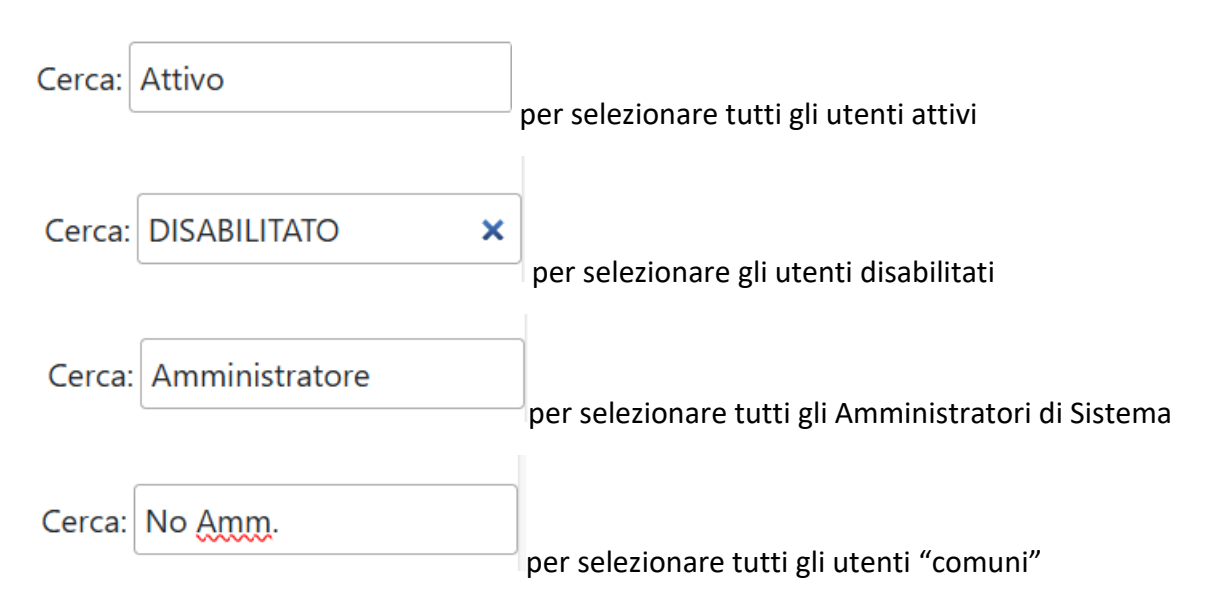

### Report Invio Credenziali

È un report che propone l'elenco degli utenti attivi con indicato a fianco se questo utente ha chiesto l'invio delle proprie credenziali alla sua mail (data e ora della richiesta).

### Prenota

Premendo la voce di Menu Prenota si accede ad una Pagina creata in modo Automatico.

# **Gestione Aule**

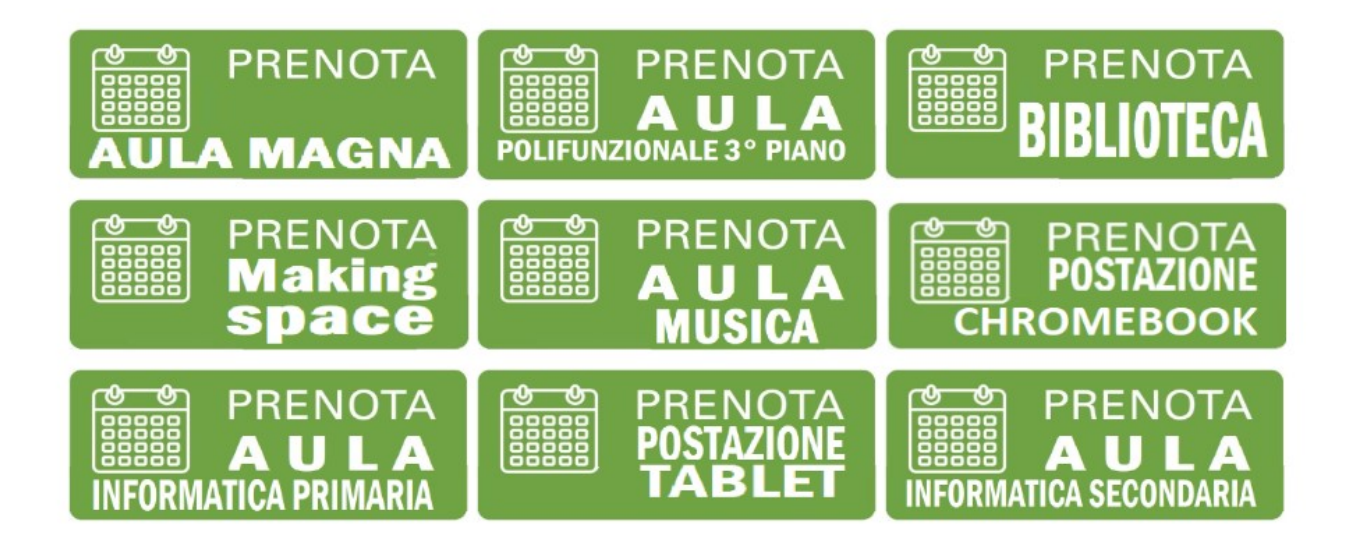

Vengono creati dei Bottoni in modo dinamico. Le dimensioni dei bottoni e il numero di bottoni per riga è definito della tabella di Configurazione.

L'immagine dei bottoni può essere personalizzata.

Nella cartella "ImmaginiBottoniAule" è infatti possibile inserire delle immagini per ogni bottone creato.

Il file di immagine del bottone è un ".jpg" e deve avere il nome uguale al codice dell'Aula.

Es. AM – Aula Magna dovrà avere all'interno della cartella ImmaginiBottoniAule un file chiamato "**AM.jpg**", per PT – Postazione Tablet dovrà esserci un'immagine chiamata "**PT.jpg**" e così via. Soffermandosi con il Mouse sul singolo bottone sarà possibile vedere la descrizione dell'Aula tramite un tooltiptext

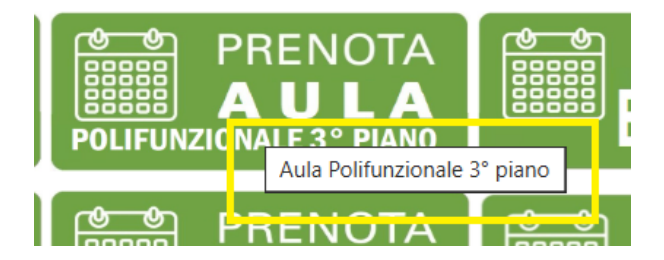

Premendo sulle singole immagini si accede alla pagina di Prenotazione dell'Aula. I bottoni delle Aule vengono ordinati in base al campo "Ordine" nella tabella "Aule".

# Prenotazione Ora

Accedendo alla Prenotazione dell'Aula si può trovare:

#### Intestazione

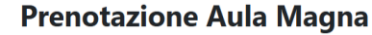

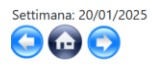

L'utente amministratore può inserire anche la prenotazione per:
Opzionale Descrizione Attività (viene visualizzata come Messaggio PopUp della prenotazione sulla prima
ora selezionata):

Mantieni Descrizione attività per altre prenotazioni

Nella parte di intestazione sono presenti i bottoni di navigazione sulla sinistra che permettono di spostarsi fra una settimana e l'altra (sopra ai bottoni l'indicazione della settimana corrente).

Nella parte di destra l'Amministratore ha la possibilità di scegliere uno degli utenti validi e prenotare per l'utente selezionato. Per gli utenti di profilo "comune" non è possibile visualizzare questa casella di selezione.

La casella di testo inferiore è un campo "Opzionale" e permette di assegnare, in fase di prenotazione, una descrizione/promemoria dell'attività.

La casella di selezione "Mantieni Descrizione attività per altre prenotazioni" permette di mantenere il testo digitato nella casella opzionale Descrizione attività fra una prenotazione e l'altra. Se non selezionato questo check la descrizione, dopo aver premuto un bottone di prenotazione, verrà svuotata.

### Parte centrale

(\*) data odierna

Nella parte centrale sono indicate tutte le fasce orarie prenotate.

|               | Lunedi<br>08/07/2024 | Martedi<br>09/07/2024 | <b>Mercoledi</b><br>10/07/2024 | Giovedi<br>11/07/2024 | Venerdi<br>12/07/2024 | Sabato<br>13/07/2024 | Domenica (*)<br>14/07/2024 |
|---------------|----------------------|-----------------------|--------------------------------|-----------------------|-----------------------|----------------------|----------------------------|
| 08:00-09:00   | Libero               | Libero                | Brusa Marco2                   | Libero                | Libero                | Libero               | Libero                     |
| 09:00-10:00   | Libero               | Libero                | Libero                         | Libero                | Brusa Marco           | Libero               | Libero                     |
| 10:00-11:00   | Libero               | Libero                | Libero                         | Libero                | Libero                | Libero               | Libero                     |
| 11:00-12:00   | Libero               | Libero                | Libero                         | Libero                | Libero                | Libero               | Libero                     |
| 12:00-13:00   | Libero               | Libero                | Libero                         | Brusa Marco           | Libero                | Libero               | Libero                     |
| 13:00-14:00   | Libero               | Libero                | Libero                         | Libero                | Libero                | Libero               | Libero                     |
| 14:00-15:00   | Libero               | Libero                | Casolo Ginelli Riccardo Maria  | Libero                | Libero                | Brusa Marco          | Libero                     |
| 15:00-16:00   | Libero               | Libero                | Casolo Ginelli Riccardo Maria  | Libero                | Libero                | Libero               | Libero                     |
| 16:00-17:00   | Libero               | Libero                | Casolo Ginelli Riccardo Maria  | Libero                | Libero                | Libero               | Libero                     |
| 17:00-18:00   | Libero               | Libero                | Casolo Ginelli Riccardo Maria  | Libero                | Libero                | Libero               | Libero                     |
| Dopo le 18:00 | Libero               | Libero                | Libero                         | Libero                | Libero                | Libero               | Libero                     |

Di colore Verde con scritta "Libero" le fasce orarie prenotabili

Di colore Rosso con il proprio Cognome e Nome le fasce orarie occupate

Di colore Giallo con il proprio Cognome e nome le fasce orarie occupate ma che hanno al loro interno un'indicazione messa nella casella di testo "Opzionale Descrizione Attività"

Soffermandoci sopra una di queste caselle con il Mouse è possibile vedere un tooltip con la descrizione che avevamo inserito es.

| Brusa M                                                                             | 1arco | Libero | Libero |  |  |  |  |
|-------------------------------------------------------------------------------------|-------|--------|--------|--|--|--|--|
| Descrizione attività che verrà svolta in collaborazione con Conservatorio di Novara |       |        |        |  |  |  |  |

L'utente Amministratore dell'Aula può eliminare o inserire attività di altre persone. L'utente "comune" invece può eliminare o inserire prenotazioni solo per la propria utenza. Esistono dalla versione 2.3 del programma dei controlli di Sovrapposizione delle prenotazioni per lo stesso utente.

#### Responsive su Cellulare

Per i dispositivi cellulari o Tablet è sviluppata una versione Responsive dove viene assegnata una riga per ogni giorno della settimana corrente.

| loPro                                                                                                    | enoto 📃                                                           |  |  |  |  |  |
|----------------------------------------------------------------------------------------------------|-------------------------------------------------------------------|--|--|--|--|--|
| Prenotazione Aula<br>Magna                                                                                                    |                                                                   |  |  |  |  |  |
| Settimana: 05/08/2024                                                                                                    |                                                                   |  |  |  |  |  |
| L'utente amministratore può inserire anche la<br>prenotazione per:                                                             |                                                                   |  |  |  |  |  |
| Brusa Marco                                                                                                    | <b>*</b>                                                          |  |  |  |  |  |
| Opzionale Descrizione Attività (viene visualizzata come<br>Messaggio PopUp della prenotazione sulla prima ora<br>selezionata): |                                                                   |  |  |  |  |  |
|                                                                                                    |                                                                   |  |  |  |  |  |
|                                                                                                    | Lunedi<br>05/08/2024                                              |  |  |  |  |  |
| 08:05-09:00                                                                                                    | Libero                                                            |  |  |  |  |  |
| 09:00-09:55                                                                                                    | Libero                                                            |  |  |  |  |  |
| 09:30-10:30                                                                                                    | Libero                                                            |  |  |  |  |  |
|                                                                                                    |                                                                   |  |  |  |  |  |
| 10:30-10:35                                                                                                    | Libero                                                            |  |  |  |  |  |
| 10:30-10:35<br>10:35-12:00                                                                                                    | Libero<br>Libero                                                  |  |  |  |  |  |
| 10:30-10:35<br>10:35-12:00                                                                                                    | Libero<br>Libero<br>Martedi (*)<br>06/08/2024                     |  |  |  |  |  |
| 10:30-10:35<br>10:35-12:00<br>08:05-09:00                                                                                      | Libero<br>Libero<br>Martedi (*)<br>06/08/2024<br>Libero           |  |  |  |  |  |
| 10:30-10:35<br>10:35-12:00<br>08:05-09:00<br>09:00-09:55                                                                       | Libero<br>Libero<br>Martedi (*)<br>06/08/2024<br>Libero<br>Libero |  |  |  |  |  |

#### Parte Inferiore

Nella parte inferiore è possibile accedere ad alcune Utility

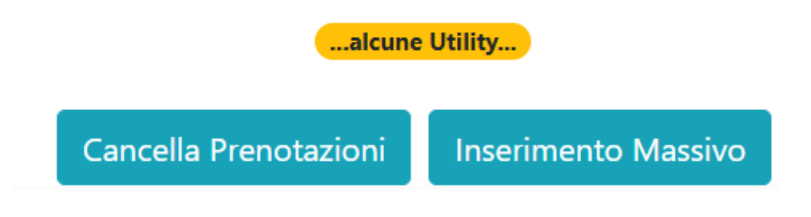

In particolare:

**Cancella Prenotazioni**: permette di cancellare massivamente le prenotazioni da una data all'altra **Inserimento Massivo**: permette di inserire prenotazioni multiple

### Cancella Prenotazioni

La funzione di Cancellazione Prenotazioni permette di eliminare una serie di prenotazioni in un range di date.

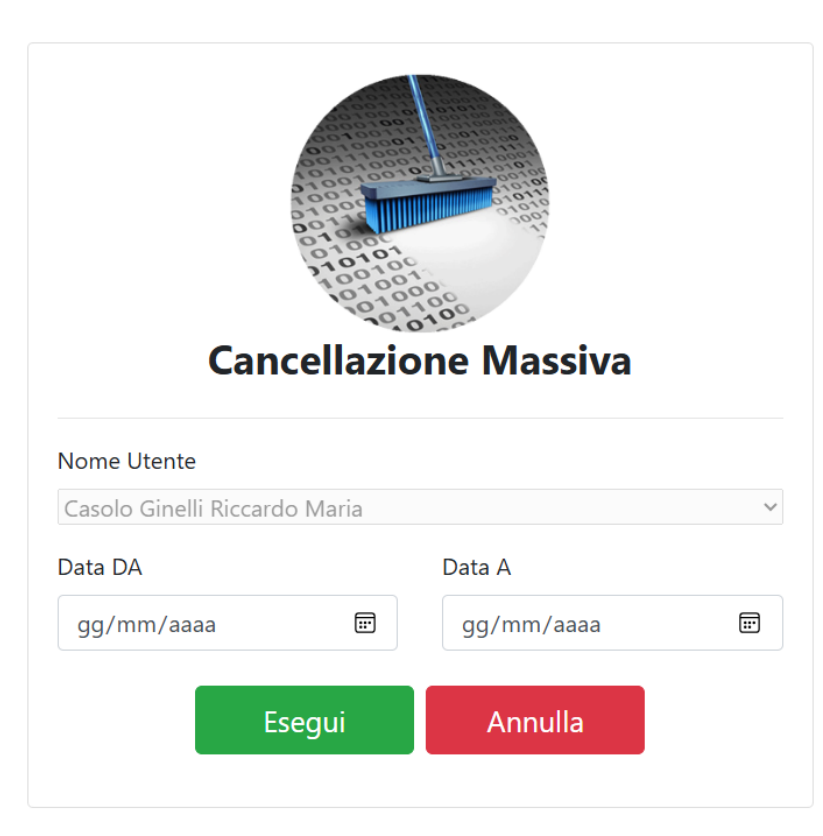

La casella di selezione "Nome Utente" risulta disabilitata per gli utenti "comuni" mentre risulta abilitata per gli utenti Amministratori dell'Aula.

Una volta selezionata la Data DA e la Data A tramite il bottone "Esegui" viene effettuata una cancellazione Massiva degli eventi inseriti per l'utente indicato.

### Inserimento Massivo

La funzione di Inserimento Massivo permette di inserire più eventi all'interno dell'Aula selezionata

|             | _ | -          |   |             |         | Progressivo | Orari       |
|-------------|---|------------|---|-------------|---------|-------------|-------------|
|             |   |            |   |             |         | 1           | 08:00-09:00 |
|             |   |            |   | 🗆 Lunedì    |         | 2           | 09:00-10:00 |
|             |   |            |   | 🗆 Martedì   |         | 3           | 10:00-11:00 |
|             |   |            |   | 🗆 Mercoledì |         | 4           | 11:00-12:00 |
|             |   |            |   | 🗆 Giovedì   |         | 5           | 12:00-13:00 |
|             |   |            |   | 🗆 Venerdì   |         | 6           | 13:00-14:00 |
| Nome Utente |   |            |   | 🗆 Sabato    |         | 7           | 14:00-15:0  |
| Brusa Marco |   |            | ~ | 🗆 Domenica  |         | 8           | 15:00-16:0  |
| Data DA     |   | Data A     |   |             |         | 9           | 16:00-17:00 |
| gg/mm/aaaa  | Ē | gg/mm/aaaa | Ē |             |         | 10          | 17:00-18:00 |
| 55,,        |   | 35,,       |   |             |         |             |             |
|             |   |            |   |             |         |             |             |
|             |   |            |   | Esegui      | Annulla |             |             |

### Inserimento Massivo Prenotazioni

Nella parte sinistra della Maschera è possibile vedere:

- Nome Utente: abilitato solo per gli utenti Amministratori
- Data Da e Data A: indica il periodo nel quale inserire gli eventi

Nella parte centrale della Maschera è possibile selezionare in quale dei giorni si deve inserire l'evento (es. tutti i lunedì e mercoledì delle settimane che vanno dal 01/03/2024 al 07/05/2024)

Nella parte di destra è possibile selezionare in quale fascia oraria deve essere prenotata l'Aula.

### Segnalazione errore InvioMail

Nel caso per qualche motivo di configurazione o altra motivazione legata all'indirizzo mail utilizzato nell'invio mail (es. Gmail blocca l'invio della mail) il programma segnalerà l'errore all'Amministratore sulla pagina principale.

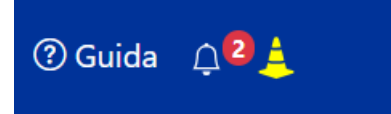

Premendo sull'icona in giallo verrà visualizzata una pagina dove è possibile visualizzare:

- L'errore da quale funzionalità è partito
- Il nome utente che ha riscontrato l'errore
- Eventuale descrizione dell'errore quando presente

### Gestione Errore di InvioMail

| Descrizione Errore                            |  |
|-----------------------------------------------|--|
| Recupero credenziali                          |  |
| Utente che ha riscontrato errore: marco.brusa |  |
|                                               |  |
|                                               |  |
|                                               |  |
|                                               |  |
|                                               |  |
| Elimina Errore da TAB Config                  |  |

Tramite il bottone Elimina Errore da TAB Config è possibile fare un reset dell'errore.

Attenzione che questo bottone non elimina l'errore di configurazione ma soltanto elimina la "traccia" che il programma ha tenuto dell'errore riscontrato.

L'errore presentato è sempre quello dell'ultimo utente che ha riscontrato l'errore

# Dove?

Dalla versione 2.9 viene introdotta una funzione per ricordare all'utente Dove ha prenotato.

Premendo sul bottone dalla barra di menu principale si accede all'elenco delle aule dove si ha prenotato a partire dalla data odierna e per le successive 2 settimane.

#### Dove ho prenotato?

In questa sezione è possibile visualizzare le proprie prenotazioni a partire dalla data odierna e nelle successive 2 settimane.

| Aula Informatica Primaria |                                                                                                    |
|---------------------------|----------------------------------------------------------------------------------------------------|
| Dalle 09:55 alle 11:00    |                                                                                                    |
| Dalle 11:00 alle 11:55    |                                                                                                    |
| Dalle 11:55 alle 12:50    |                                                                                                    |
|                           |                                                                                                    |
| Dalle 10:00 alle 11:00    |                                                                                                    |
| Dalle 09:00 alle 10:00    | ccccc                                                                                                    |
| Dalle 10:00 alle 11:00    |                                                                                                    |
| Dalle 08:00 alle 09:00    | prova 2                                                                                                    |
| Dalle 09:00 alle 10:00    | prova 2                                                                                                    |
|                           | Dalle 09:55 alle 11:00<br>Dalle 11:00 alle 11:55<br>Dalle 11:55 alle 12:50<br>Dalle 10:00 alle 11:00<br>Dalle 09:00 alle 10:00<br>Dalle 09:00 alle 10:00<br>Dalle 09:00 alle 09:00<br>Dalle 09:00 alle 10:00 |